## **Onboarding Instructions for Supervisors of Graduate Assistants**

1. Once your student's hiring proposal has been completed inside of the Applicant Tracking System, you will receive the following email. Upon receiving this email log into ATS <a href="https://jobs.indstate.edu/hr/login">https://jobs.indstate.edu/hr/login</a>

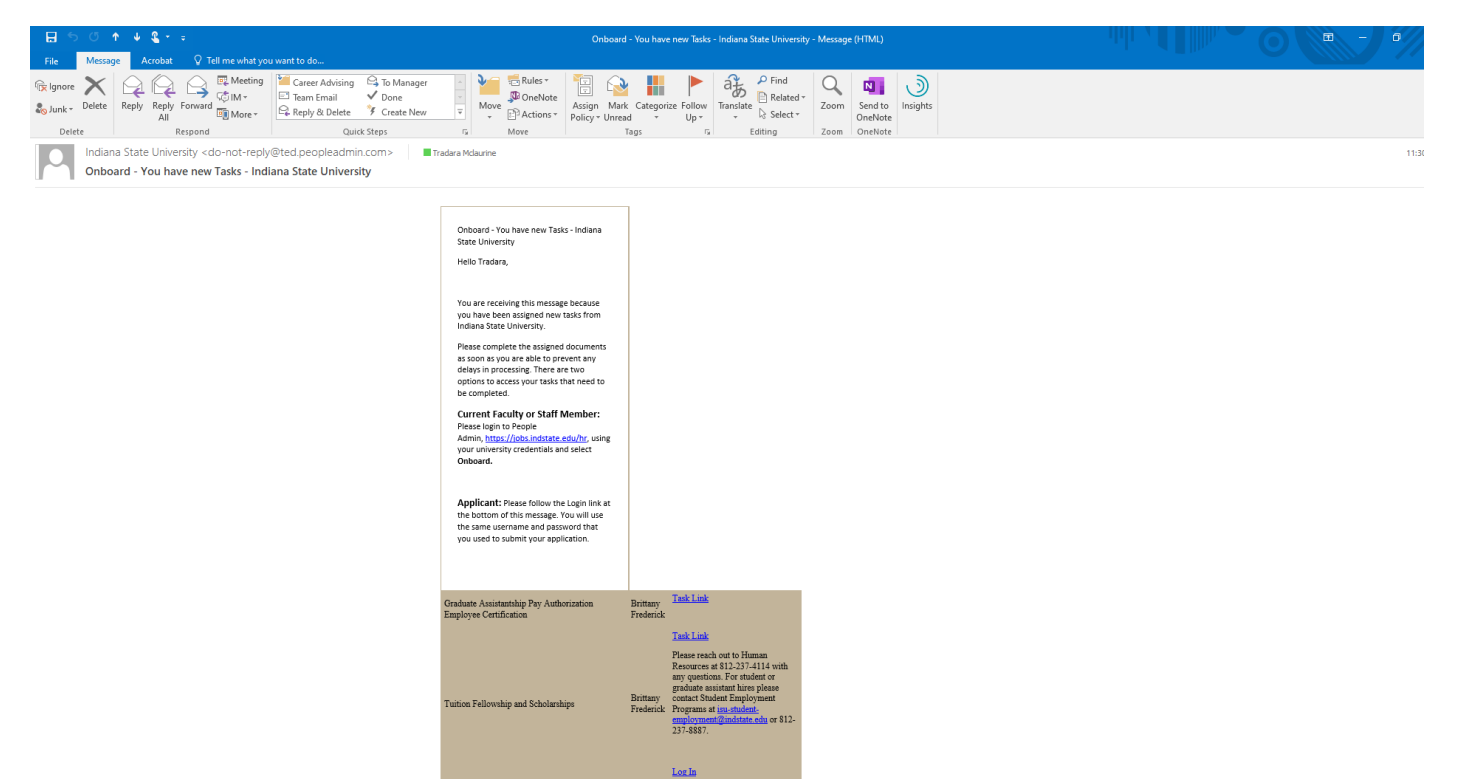

2. Select the three dots located next to Applicant Tracking System and then select Employee Records.

| Applicant tracking system                   |                             |                   |                |                       |                           |                |                  |                          |      | welcome, tradara McLaurine My Profile H | eip logout |
|---------------------------------------------|-----------------------------|-------------------|----------------|-----------------------|---------------------------|----------------|------------------|--------------------------|------|-----------------------------------------|------------|
| Applicant Tracking System                   | TE                          |                   |                |                       |                           |                |                  |                          |      | User Group:                             |            |
| Position Management                         |                             |                   |                |                       |                           |                |                  |                          |      | Student Employment                      | Ľ          |
| Employee Records                            | <ul> <li>Applica</li> </ul> | ants <del>-</del> | Hiring Proposa | ls <del>-</del> Onboa | rding Events <del>-</del> |                |                  |                          |      | Shortcuts                               | -          |
|                                             | ine Recruitment             | System            |                |                       |                           |                |                  |                          |      |                                         |            |
| OTHER TOOLS                                 |                             |                   |                |                       |                           |                |                  |                          |      | 71 Filled Postings                      |            |
| Admin                                       | -                           | Postings 12       | Users 2        | Hiring Proposals 2    | Position Descriptio       | n Requests 5   | Onboarding Tasks | Special Handling Lists   |      | Last 30 days                            |            |
| Indiana State University<br>Employee Portal |                             |                   |                |                       |                           |                |                  |                          |      |                                         |            |
|                                             |                             |                   |                |                       |                           |                |                  | Filters                  |      |                                         |            |
|                                             | be displayed                |                   |                |                       |                           |                |                  |                          |      |                                         |            |
|                                             | be uispiayeu.               |                   |                |                       |                           |                |                  |                          |      |                                         |            |
|                                             | -                           |                   |                |                       |                           |                |                  |                          |      |                                         |            |
|                                             |                             |                   |                |                       | Pos                       | tings Hiring I | roposals Positio | n Description Requests 1 |      | Staff Faculty Student                   |            |
|                                             |                             |                   |                |                       |                           |                |                  |                          |      |                                         |            |
|                                             |                             |                   |                |                       |                           |                |                  | Unwatch Postings         |      | Applicants Per Day<br>Last Week         |            |
|                                             |                             |                   |                |                       |                           |                |                  |                          | 40   |                                         |            |
|                                             | be displayed.               |                   |                |                       |                           |                |                  |                          |      |                                         |            |
|                                             |                             |                   |                |                       |                           |                |                  |                          | 20   |                                         |            |
|                                             |                             |                   |                |                       |                           |                |                  |                          |      |                                         |            |
|                                             |                             |                   |                |                       |                           |                |                  |                          |      |                                         |            |
|                                             |                             |                   |                |                       |                           |                |                  |                          | 0Sur | Mon Tue Wed Thu Fri                     | Sat        |
|                                             |                             |                   |                |                       |                           |                |                  |                          |      |                                         |            |

3. Locate the Graduate Assistantship Pay Authorization Employee Certification document for the graduate assistant that you would like to work on and select **View**.

^

| )                    | My Tasks                                                        |                       |                                               |           |                      |
|----------------------|-----------------------------------------------------------------|-----------------------|-----------------------------------------------|-----------|----------------------|
| asks                 | Bring Pieces of Identification to Career Center                 | Jessica Clark Surface | New Hire Graduate Assistantship               | 8/12/2021 | Mark as Done         |
| )                    | Bring Pieces of Identification to Career Center                 | Lauren Wright         | Student New Hire Checklist w/o Background     | 5/20/2021 | Mark as Done         |
| Porns                | Bring Pieces of Identification to Career Center                 | Jacob Shaw            | Student New Hire Checklist w/o Background     | 8/2/2021  | Mark as Done         |
| 25                   | Bring Pieces of Identification to Career Center                 | Lane Miller           | Student New Hire Checklist w/o Background     | 5/28/2021 | Mark as Done         |
|                      | Bring Pieces of Identification to Career Center                 | Daniel Bailey         | Student New Hire Checklist w/o Background     | 6/1/2021  | Mark as Done         |
| ng                   | Bring Pieces of Identification to Career Center                 | David Allison         | Student New Hire Checklist w/o Background     | 6/1/2021  | Mark as Done         |
| í                    | Bring Pieces of Identification to Career Center                 | Abigale Barnett       | Student New Hire Checklist w/o Background     | 8/12/2021 | Mark as Done         |
| nd Letters           | Bring Pieces of Identification to Career Center                 | Xandra Dungan         | Student New Hire Checklist w/o Background     | 8/5/2021  | Mark as Done         |
| l <u>I</u> →<br>orts | Bring Pieces of Identification to Career Center                 | Madeline Smith        | Student New Hire Checklist w/o Background     | 8/12/2021 | Mark as Done         |
| 5                    | Bring Pieces of Identification to Career Center                 | Lucas Thompson        | Student New Hire Checklist w/o Background     | 8/5/2021  | Mark as Done         |
| ration               | Bring Pieces of Identification to Career Center                 | Ashlyn Conrad         | Student New Hire Checklist w/Background Check | 6/1/2021  | Mark as Done         |
|                      | Bring Pieces of Identification to Career Center                 | Hayley Medsker        | Student New Hire Checklist w/o Background     | 5/31/2021 | Mark as Done         |
|                      | Bring Pieces of Identification to Career Center                 | Kristin Wentz         | Student New Hire Checklist w/o Background     | 5/27/2021 | Mark as Done         |
|                      | Bring Pieces of Identification to Career Center                 | Elyssa Secrest        | Student New Hire Checklist w/o Background     | 6/7/2021  | Mark as Done         |
|                      | Bring Pieces of Identification to Career Center                 | Nash Simpson          | Student New Hire Checklist w/o Background     | 6/4/2021  | Mark as Done         |
|                      | Graduate Assistantship Pay Authorization Employee Certification | Brittany Frederick    | Returning Graduate Assistantship              | 5/27/20   | View                 |
|                      | Tuition Fellowship and Scholarships                             | Brittany Frederick    | Returning Graduate Assistantship              | 5/27/2021 | View                 |
|                      | 1 - 110 of 110 Results                                          |                       |                                               |           | Results Per Page 250 |

4. Enter the required information for the graduate assistant you are hiring then select Save Final.

|                       | Tour "My Tasks"                        | Graduate Assistantship Pay Authorization Employee Certification                                   | ⊗                     | @ Q 🚻 I                        |
|-----------------------|----------------------------------------|---------------------------------------------------------------------------------------------------|-----------------------|--------------------------------|
| My Tasks              | My Tasks Needs Attention Completed All | Graduate Assistantship Pay Authorization Employee<br>Certification                                | ^<br>                 | 0                              |
| Files                 | Task                                   | Please select the appropriate appointment term.                                                   | Due Date D            | elete Actions                  |
| Filing                |                                        | Academic Year     Fail Semester Only                                                              | 5/13/2021             | Sign/Appv/Rev                  |
| Contracts and Letters | -9<br>                                 | Spring Semister Only II: Week Summer Term beginning in May UI: Week Summer Term beginning in June | 8/2/2021              | Sign/Appv/Rev                  |
| Reports               | 1-9                                    | 7- Week Summer Term beginning in May     4 Week Summer Term                                       | 8/2/2021<br>2/12/2021 | Sign/Appv/Rev                  |
| Configuration         | I-9<br>I-9                             | If you selected a four week summer term, please enter the date selected on the hiring proposal.   | 5/13/2021             | Sign/Appv/Rev                  |
|                       | 1-9<br>1-9                             | If you did not select a four week summer term, please enter N/A                                   | 8/4/2021              | Sign/Appv/Rev<br>Sign/Appv/Rev |
|                       | 1-9                                    | Enter the weekly service hours. (neuros                                                           | 8/1/2021              | Sign/Appv/Rev                  |
|                       | 1-9                                    | This number should match what was entered on the hiring proposal.                                 | 8/1/2021<br>8/4/2021  | Sign/Appv/Rev                  |
|                       | I-9                                    | Close Print Print as PDF Save Fina                                                                | 8/4/2021              | Sign/Appv/Rev<br>Sign/Appv/Rev |
| *<br>■ ク 単            |                                        |                                                                                                   |                       | 11:48.4                        |

5. Read the Electronic Signature Statement then select the check box and type your name in the signature box and select **Submit.** 

|                       | ANA STATE<br>Tour "My Tasks" | Graduate Assistantship Pay Authorization Employee Certification                                                                                 | × |                 | ଡ ୧           | TM |   |
|-----------------------|------------------------------|----------------------------------------------------------------------------------------------------|---|-----------------|---------------|----|---|
| My Tasks              | My Tasks                     | Workflow                                                                                                    | ^ |                 |               |    | , |
| Available Forms       | Needs Attention Completed    | Attached Workflow Graduate Assistantship Pay Authorization Current Status Submitted Submitted Submitted                                         |   |                 |               | 0  |   |
| Files                 | Task                         | Submitted Date USE/TADE at D241 FW<br>Submitted By Tradara McLaurine<br>Workflow Steps                                                          |   | Due Date Delete | Actions       |    |   |
| Filing                | 1.9                          | Current 1 Signature by Supervisor: Tradara McLaurine + 1                                                                                        |   | 5/13/2021       | Sign/Appv/Rev |    |   |
| ď                     | I-9<br>                      | Forthcoming 2 Signature by Direct Report: Brittany Frederick                                                                                    |   | 5/13/2021       | Sign/Appv/Rev |    |   |
| Contracts and Letters | 1.9                          | Forthcoming 3 Approval by Supervisor: Tradara McLaurine + 1                                                                                     |   | 8/2/2021        | Sign/Appv/Rev |    |   |
| Reports               | 1-9                          | Performing         4         Signature by Group: Student Employment           Forthcoming         5         Review by Group: Student Employment |   | 8/2/2021        | Sign/Appv/Rev |    |   |
| Configuration         | I-9<br>                      | Forthcoming 6 Approval by Group: Staff Payroll Group                                                                                            |   | 2/12/2021       | Sign/Appv/Rev |    |   |
|                       |                              | Cign                                                                                                    |   | JI JI JI LOLI   | Sign/Appv/Rev |    |   |
|                       | 1-9                          | SIBII<br>Current User Tradara McLaurine                                                                                                    |   | 8/4/2021        | Sign/Appv/Rev |    |   |
|                       | 1-9                          | Date 5/27/2021                                                                                                    |   | 0/0/2024        | Sign/Appv/Rev |    |   |
|                       | 1-9                          | Tou are the first signaturerapprovaureview in this form's workflow. Prease signrapprovereview.<br>Signature (required)                          |   | 8/1/2021        | Sign/Appv/Rev |    |   |
|                       | 1-9                          | I have read and accept the <u>Electronic Signature Statement</u> received                                                                       |   | 8/4/2021        | Sign/Appv/Rev |    |   |
|                       | 1-9                          | Close Print F Submit Unlock                                                                                                    | ř |                 | Sign/Appv/Rev |    |   |
|                       | SUPPORT 1-9                  |                                                                                                    |   | 8/4/2021        | Sign/Appv/Rev |    |   |

6. Locate the Tuition Fellowship and Scholarships document for the graduate assistant that you would like to work on and select **View.** 

| · · · · · · · · · · · · · · · · · · · |               | or other of the second of the second of the |                       | a contraction and a contraction of a big interior in a managed in | ····· • ················ |                        |  |  |  |  |
|---------------------------------------|---------------|----------------------------------------------------------------------------------------------------|-----------------------|-------------------------------------------------------------------|--------------------------|------------------------|--|--|--|--|
|                                       | NA S<br>ERSIT | TATE<br>Y Tour "My Tasks"                                                                                                    |                       |                                                                   |                          | 0 Q 📶 🏭                |  |  |  |  |
|                                       | My Tasks      |                                                                                                    |                       |                                                                   |                          |                        |  |  |  |  |
| My Tasks                              |               | Bring Pieces of Identification to Career Center                                                                                                    | Patrick Wright        | Student New Hire Checklist w/o Background                         | 8/12/2021                | Mark as Done           |  |  |  |  |
| E Aupilable Forms                     |               | Bring Pieces of Identification to Career Center                                                                                                    | Jessica Clark Surface | New Hire Graduate Assistantship                                   | 8/12/2021                | Mark as Done           |  |  |  |  |
| Available Forms                       |               | Bring Pieces of Identification to Career Center                                                                                                    | Lauren Wright         | Student New Hire Checklist w/o Background                         | 5/20/2021                | Mark as Done           |  |  |  |  |
| Files                                 |               | Bring Pieces of Identification to Career Center                                                                                                    | Jacob Shaw            | Student New Hire Checklist w/o Background                         | 8/2/2021                 | Mark as Done           |  |  |  |  |
|                                       |               | Bring Pieces of Identification to Career Center                                                                                                    | Lane Miller           | Student New Hire Checklist w/o Background                         | 5/28/2021                | Mark as Done           |  |  |  |  |
| Filing                                |               | Bring Pieces of Identification to Career Center                                                                                                    | Daniel Bailey         | Student New Hire Checklist w/o Background                         | 6/1/2021                 | Mark as Done           |  |  |  |  |
| Ľ                                     |               | Bring Pieces of Identification to Career Center                                                                                                    | David Allison         | Student New Hire Checklist w/o Background                         | 6/1/2021                 | Mark as Done           |  |  |  |  |
| Contracts and Letters                 |               | Bring Pieces of Identification to Career Center                                                                                                    | Abigale Barnett       | Student New Hire Checklist w/o Background                         | 8/12/2021                | Mark as Done           |  |  |  |  |
| Reports                               |               | Bring Pieces of Identification to Career Center                                                                                                    | Xandra Dungan         | Student New Hire Checklist w/o Background                         | 8/5/2021                 | Mark as Done           |  |  |  |  |
| -                                     |               | Bring Pieces of Identification to Career Center                                                                                                    | Madeline Smith        | Student New Hire Checklist w/o Background                         | 8/12/2021                | Mark as Done           |  |  |  |  |
| Configuration                         |               | Bring Pleces of Identification to Career Center                                                                                                    | Lucas Thompson        | Student New Hire Checklist w/o Background                         | 8/5/2021                 | Mark as Done           |  |  |  |  |
|                                       |               | Bring Pieces of Identification to Career Center                                                                                                    | Ashlyn Conrad         | Student New Hire Checklist w/Background Check                     | 6/1/2021                 | Mark as Done           |  |  |  |  |
|                                       |               | Bring Pieces of Identification to Career Center                                                                                                    | Hayley Medsker        | Student New Hire Checklist w/o Background                         | 5/31/2021                | Mark as Done           |  |  |  |  |
|                                       |               | Bring Pieces of Identification to Career Center                                                                                                    | Kristin Wentz         | Student New Hire Checklist w/o Background                         | 5/27/2021                | Mark as Done           |  |  |  |  |
|                                       |               | Bring Pleces of Identification to Career Center                                                                                                    | Elyssa Secrest        | Student New Hire Checklist w/o Background                         | 6/7/2021                 | Mark as Done           |  |  |  |  |
|                                       |               | Bring Pieces of Identification to Career Center                                                                                                    | Nash Simpson          | Student New Hire Checklist w/o Background                         | 6/4/2021                 | Mark as Done           |  |  |  |  |
|                                       |               | Tuition Fellowship and Scholarships                                                                                                    | Brittany Frederick    | Returning Graduate Assistantship                                  | 5/27/2021                | View                   |  |  |  |  |
|                                       | 1 - 10        | 08 of 108 Results                                                                                                    |                       |                                                                   |                          | Results Per Page 250 V |  |  |  |  |
|                                       | SUPPORT       |                                                                                                    |                       |                                                                   |                          | Mark Complete          |  |  |  |  |

7. Enter the required information for the graduate assistant you are hiring then select **Save Final**.

| INDIANA STATE<br>UNIVERSITY |                                          | Tuition Fellowship and Scholarships                         |           | 🛛 ର 🔟 🏢                                   |
|-----------------------------|------------------------------------------|-------------------------------------------------------------|-----------|-------------------------------------------|
|                             | My Tasks                                 |                                                             | ^         |                                           |
| My Tasks                    | Bring Pieces of Identification to Career | Tuition Fellowship and Scholarships                         | 8/12/2021 | Mark as Done                              |
| 8                           | Bring Pieces of Identification to Career |                                                             | 8/12/2021 | Mark as Done                              |
| Available Forms             | Bring Pieces of Identification to Career |                                                             | 5/20/2021 | Mark as Done                              |
| Files                       | Bring Pieces of Identification to Career |                                                             | 8/2/2021  | Mark as Done                              |
| B                           | Bring Pieces of Identification to Career | Employee Information                                        | 5/28/2021 | Mark as Done                              |
| Filing                      | Bring Pieces of Identification to Career | Full Name Income                                            | 6/1/2021  | Mark as Done                              |
| Ľ                           | Bring Pieces of Identification to Career | Brittany Frederick                                          | 6/1/2021  | Mark as Done                              |
| Contracts and Letters       | Bring Pieces of Identification to Career |                                                             | 8/12/2021 | Mark as Done                              |
| lilli >                     | Bring Pieces of Identification to Career | Employee ID required                                        | 8/5/2021  | Mark as Done                              |
| Reports                     | Bring Pieces of Identification to Career | Employee ID Please enter the student's university ID number | 8/12/2021 | Mark as Done                              |
| Configuration               | Bring Pieces of Identification to Career |                                                             | 8/5/2021  | Mark as Done                              |
|                             | Bring Pieces of Identification to Career | College/School: required                                    | 6/1/2021  | Mark as Done                              |
|                             | Bring Pieces of Identification to Career |                                                             | 5/31/2021 | Mark as Done                              |
|                             | Bring Pieces of Identification to Career | Department Name required                                    | 5/27/2021 | Mark as Done                              |
|                             | Bring Pieces of Identification to Career |                                                             | 6/7/2021  | Mark as Done                              |
|                             | Bring Pieces of Identification to Career |                                                             | 6/4/2021  | Mark as Done                              |
|                             | Tuition Fellowship and Scholarships      | Department information                                      | 5/27/2021 | View                                      |
|                             | 1 - 108 of 108 Results SUPPORT           | Close Print Print as PDP Save Final                         | v.        | Results Per Page 250 V<br>Mark Complete V |

## 8. Select Submit.

| UNIVI                 | ERSITY Tour "My Tasks"              | Tuition Fellowship and Scholarships                                                                 | *         | <b>e</b> 4 🝈 :         |
|-----------------------|-------------------------------------|----------------------------------------------------------------------------------------------------|-----------|------------------------|
|                       | My Tasks                            | Workflow                                                                                            | ^         |                        |
| My Tasks              | Bring Pieces of Identification to 0 | Attached Workflow Tuition Fellowship and Scholarships                                               | 8/12/2021 | Mark as Done           |
| B                     | Bring Pieces of Identification to 0 | Current Status Submitted                                                                            | 8/12/2021 | Mark as Done           |
| Available Forms       | Bring Pieces of Identification to 0 | er Submitted Date 05/27/2021 at 02:54 PM                                                            | 5/20/2021 | Mark as Done           |
| Files                 | Bring Pieces of Identification to 0 | Submitted By Tradara McLaurine<br>Workflow Steps                                                    | 8/2/2021  | Mark as Done           |
| B                     | Bring Pieces of Identification to 0 | ee                                                                                                  | 5/28/2021 | Mark as Done           |
| Filing                | Bring Pieces of Identification to 0 | Current 1 Review by Supervisor: Tradara McLaurine + 1                                               | 6/1/2021  | Mark as Done           |
| ď                     | Bring Pieces of Identification to 0 | Forthcoming 2 Signature by Direct Report: Brittany Frederick                                        | 6/1/2021  | Mark as Done           |
| Contracts and Letters | Bring Pieces of Identification to 0 | er                                                                                                  | 8/12/2021 | Mark as Done           |
| <u>lılı</u> →         | Bring Pieces of Identification to 0 | 4 Signature by Group: College of Graduate & Professional Studies                                    | 8/5/2021  | Mark as Done           |
| eter eter             | Bring Pieces of Identification to 0 | er                                                                                                  | 8/12/2021 | Mark as Done           |
| Configuration         | Bring Pieces of Identification to 0 | er .                                                                                                | 8/5/2021  | Mark as Done           |
|                       | Bring Pieces of Identification to 0 | Review                                                                                              | 6/1/2021  | Mark as Done           |
|                       | Bring Pieces of Identification to 0 | Current User Tradara McLaurine                                                                      | 5/31/2021 | Mark as Done           |
|                       | Bring Pieces of Identification to 0 | er You are the first signature/approval/review in this form's workflow. Please sign/approve/review. | 5/27/2021 | Mark as Done           |
|                       | Bring Pieces of Identification to 0 | er                                                                                                  | 6/7/2021  | Mark as Done           |
|                       | Bring Pieces of Identification to 0 | er Comments                                                                                         | 6/4/2021  | Mark as Done           |
|                       | Tuition Fellowship and Scholarsh    |                                                                                                    | 5/27/2021 | View                   |
|                       | 1 - 108 of 108 Results              | Close Print Submit Unlock                                                                           | •         | Results Per Page 250 V |